## **HSW** Advice

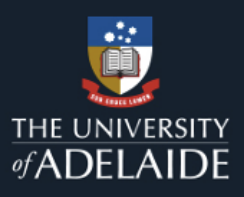

## Supervisors guide to uploading supporting documentation and closing actions in UniSafe

Before Supervisors can close an action assigned by them in UniSafe they <u>MUST</u> upload evidence that the action has been completed. Depending on the action examples of evidence that could be uploaded are:

- photograph,
- purchase order,
- works request,
- updated risk assessment,

- updated induction processes,
- signage, or
- even an email affirming that a task or activity has been done.

new risk assessment,

Supporting Documentation Tab

Supporting Documentation needs to be uploaded for internal auditing purposes.

| ŵ | Actions                  |                                         |
|---|--------------------------|-----------------------------------------|
|   | >> <new record=""></new> |                                         |
| 7 | Action                   | Supporting Documentation Action Complet |

Evidence can be uploaded by clicking on the Supporting Documentation Tab and choosing from the following options

• 'Link to Supporting Documentation' - Adding supporting documentations/URL:

| 0 | Click the | B   | icon or click in the blank field              |
|---|-----------|-----|-----------------------------------------------|
| 0 | Complete  | the | pop-up window to upload the file or add in UF |
|   |           |     |                                               |

|             |                | 0                      | Comple                   | ete the pop-up w | indow to uploa | ad the file or a | dd in URL, then | click 'OK' but | ton. |          |   |
|-------------|----------------|------------------------|--------------------------|------------------|----------------|------------------|-----------------|----------------|------|----------|---|
| ଜ           | Actions        |                        |                          |                  |                |                  |                 |                | Save | × Cancel | ۶ |
|             | >> New Record> |                        |                          |                  |                |                  |                 |                |      |          |   |
| •           | Action         | Supporting Documen     | tation Action Completion |                  |                |                  |                 |                |      |          |   |
| 40 19 49 14 |                | Links to Supporting Do | ocumentation             |                  |                |                  |                 |                |      |          |   |
|             |                |                        |                          |                  |                |                  |                 |                |      |          |   |
|             |                | Addit                  | ional data & information |                  |                |                  |                 |                |      |          |   |
|             |                |                        |                          |                  |                |                  |                 |                | -    |          |   |

| / URL                                                                                                    |                      |
|----------------------------------------------------------------------------------------------------|----------------------|
| ick Browse to select a file, then click Add File.                                                                                                    |                      |
| ote: Move any local files (e.g. typically C; D: or E: drives) to a shared directory before<br>taching (or use the full file path i.e. \\po-name\folder\filename). |                      |
| Choose File No file chosen Add File                                                                                                    |                      |
| pe or paste a web address, then click Add URL.                                                                                                    |                      |
| Add URL                                                                                                    |                      |
| File Selection                                                                                                    | Delete Checked Items |

• 'File Storage' - displays all your uploaded documentations in here. Can also click 'Add New' button to attach files as an alternative

| File Storage       |                 |                               |                                    |                                      | Add New 📋 Delete   |
|--------------------|-----------------|-------------------------------|------------------------------------|--------------------------------------|--------------------|
| DATE LOADED        | ✓ ATTACHED FILE | <ul> <li>FILE TYPE</li> </ul> | <ul> <li>FILE SIZE - KB</li> </ul> | <ul> <li>FILE UPLOADED BY</li> </ul> | FILE DESCRIPTION   |
| 0 - 0 of 0 results |                 |                               |                                    |                                      | « <> » 10 <b>v</b> |

Complete the pop-up window for 'File Storage', then click 'OK' button

| HSW Advice    | Updating and closing actions                                                                                     | Effective Date: | October 2022 | Version 1.0 |  |
|---------------|----------------------------------------------------------------------------------------------------|-----------------|--------------|-------------|--|
| Authorised by | HSW Advisory Manager                                                                                             | Review Date:    | August 2024  | Page 1 of 2 |  |
| Warning       | This process is uncontrolled when printed. The current version of this document is available on the HSW Website. |                 |              |             |  |

| Actions > File Storage                                                                                                    |                                            |                                                                                           |
|----------------------------------------------------------------------------------------------------|--------------------------------------------|-------------------------------------------------------------------------------------------|
| File Storage                                                                                                    |                                            |                                                                                           |
| Accounted File      Orag and drop a file or cloids to browse  Bree Loaded      Get 0102022      File Description      Attachment will be aploaded when record is submitted. | Fis tyleaded by - tour (generated on same) | Click 'Save' button on<br>the right top or right<br>bottom to finalise the<br>'Supporting |
|                                                                                                    | OK Disard                                  | Documentation' tab                                                                        |
| Actions<br>>>-New Record-<br>Action Supporting Documentation Action Completion<br>Or                                                                                        |                                            | Save X Close X                                                                            |
|                                                                                                    |                                            |                                                                                           |
| » <sub>0</sub>                                                                                                    |                                            | top                                                                                       |
| Action Completion Tab                                                                                                    | Actions                                    |                                                                                           |

When

• 'Completion Category' – select relevant completion status from the drop-down list

| Close |
|-------|
|       |
|       |
|       |
|       |
|       |
|       |
|       |
|       |
|       |
|       |
|       |
|       |
| 9 0   |

- 'Completed By' Click the Folder icon 🕞 to select right person who completed the action
- 'Completion Date' Click the Calendar icon 📋 to select the completion date
- 'Completion Comments' Enter any comments for the completion of action.

Click 'Save' button on the right top or right bottom to finalise the 'Action Completion' tab.

| Actio                                          | ons                                        |  |
|------------------------------------------------|--------------------------------------------|--|
| >> <new rec<="" td=""><td></td><td></td></new> |                                            |  |
| Actio                                          | Supporting Documentation Action Completion |  |
| or                                             |                                            |  |
| » (                                            |                                            |  |
|                                                |                                            |  |

| HSW Advice    | Updating and closing actions                                               | Effective Date:          | October 2022    | Version 1.0 |
|---------------|----------------------------------------------------------------------------|--------------------------|-----------------|-------------|
| Authorised by | HSW Advisory Manager                                                       | Review Date:             | August 2024     | Page 2 of 2 |
| Warning       | This process is uncontrolled when printed. The current version of this doc | ument is available on th | ne HSW Website. |             |